1

### PeopleSoft Self Service: View Compensation History

After logging in to Compensation History (*PeopleSoft > Self Service > Payroll and Compensation > Compensation History*), you will see a list of all your HSU appointments since Fall 2003.

| HUMBOLDT<br>STATE UNIVERSITY                                                                                                    |                                                                         |            |  |
|----------------------------------------------------------------------------------------------------|-------------------------------------------------------------------------|------------|--|
| Menu Search:                                                                                                    | Compensation History<br>Select Job Title                                |            |  |
| Self Service Payroll and Compensation Compensation History Advisorment                                                                                                    | Job Information                                                         | Department |  |
| <ul> <li>Advisement</li> <li>Faculty Center</li> <li>Gradebook</li> <li>Class Search/Browse<br/>Catalog</li> <li>Campus Community</li> <li>Curriculum Management</li> <li>Worklist</li> <li>Reporting Tools</li> <li>PeopleTools</li> <li>Faculty Center Help</li> </ul> | Instr Fac AY<br>Special Consultant<br>Dept Chair 12 Mo<br>Dept Chair AY |            |  |
| People Tools     Faculty Center Help     My Dictionary                                                                                                    |                                                                         |            |  |

Once you select a position, you will be taken to a summary page listing all of the salary changes for that position (e.g. General Salary Increase, Promotion, etc.) If you have had only one position at HSU, you will be taken directly to this summary page.

|                                                                            | ,                          |                              |                  |                               |                                                              |
|----------------------------------------------------------------------------|----------------------------|------------------------------|------------------|-------------------------------|--------------------------------------------------------------|
| HUMBOLDT                                                                   |                            |                              |                  |                               |                                                              |
| STATE UNIVERSITY                                                           |                            |                              |                  |                               |                                                              |
| Menu 🗖                                                                     | 4                          |                              |                  |                               |                                                              |
| Search:                                                                    | Compensatio                | n History                    |                  |                               |                                                              |
| (W)                                                                        |                            | , , , ,                      |                  |                               |                                                              |
| <ul> <li>My Favorites</li> <li>Humboldt CS Customization</li> </ul>        |                            |                              |                  |                               |                                                              |
| Self Service                                                               | -                          | -                            |                  | View Another Date Range       |                                                              |
| <ul> <li>Payroll and Compensation</li> <li>Compensation History</li> </ul> | From: 01/01/1900           | lo: 10/29/2009               |                  | Hew Another Date Hange        |                                                              |
| D Advisement                                                               | Employee Job Informa       | tion                         |                  | _                             |                                                              |
| - Faculty Center                                                           | Employee ID:               |                              |                  |                               |                                                              |
| - <u>Gradebook</u><br>- Class Search/Browse                                | Department:                |                              |                  |                               | This is a summary of payroll                                 |
| Catalog                                                                    | Job Title:                 | nstr Fac AY                  |                  |                               | This is a summary of payron                                  |
| Campus Community                                                           | Payroll Status:            | Active                       |                  |                               | actions that have affected you                               |
| Worklist                                                                   |                            |                              |                  |                               | salary.                                                      |
| Reporting Tools                                                            | Salary History             |                              |                  |                               | , i                                                          |
| Faculty Center Help                                                        | Date of<br>Change Action   | Reason                       | Annual<br>Salary | Compensation<br>per Frequency |                                                              |
| My Personalizations<br>My Dictionary                                       | 08/17/2009 Pay Rt Chg      | Furlough ON Pay<br>Reduction | 69,780.00 USD    | 5,815.00 USD Monthly          | Most Actions will be Pay Rate<br>Changes (Pay Rt Chg) due to |
|                                                                            | 08/17/2009 Promotion       | Promotion                    | 69,780.00 USD    | 5,815.00 USD Monthly          |                                                              |
|                                                                            | 07/01/2008 Pay Rt Chg      | General Salary<br>Increase 2 | 64,908.00 USD    | 5,409.00 USD Monthly          | salary increases.                                            |
|                                                                            | 06/01/2008 Pay Rt Chg      | Equity Adjustment            | 63,636.00 USD    | 5,303.00 USD Monthly          |                                                              |
|                                                                            | 08/17/2007 Pay Rt Chg      | Service Salary<br>Increase   | 57,636.00 USD    | 4,803.00 USD Monthly          | Some will be Data Change                                     |
|                                                                            | 07/01/2007 Pay Rt Chg      | General Salary<br>Increase   | 56,148.00 USD    | 4,679.00 USD Monthly          | result in salary changes. (For                               |
|                                                                            | 07/01/2007 Pay Rt Chg      | General Salary<br>Increase 2 | 54,144.00 USD    | 4,512.00 USD Monthly          | example a Data Chg                                           |
|                                                                            | 06/01/2007 Data Chg        | Conversion                   | 53,604.00 USD    | 4,467.00 USD Monthly          | Conversion row was added to                                  |
|                                                                            | 08/17/2006 Pay Rt Chg      | Service Salary<br>Increase   | 53,604.00 USD    | 4,467.00 USD Monthly          | all employees' records when                                  |
|                                                                            | 07/01/2006 Pay Rt Chg      | General Salary<br>Increase   | 52,224.00 USD    | 4,352.00 USD Monthly          | we changed to a new Benefit                                  |
|                                                                            | <u>08/17/2005</u> Data Chg | Temp to<br>Prob/Perm Appt    | 50,700.00 USD    | 4,225.00 USD Monthly          | Administration system.)                                      |
|                                                                            | 07/01/2005 Pay Rt Chg      | General Salary<br>Increase   | 49,560.00 USD    | 4,130.00 USD Monthly          |                                                              |
|                                                                            | 08/17/2004 Hire            | Appointment                  | 47,880.00 USD    | 3,990.00 USD Monthly          |                                                              |
|                                                                            |                            |                              |                  |                               |                                                              |

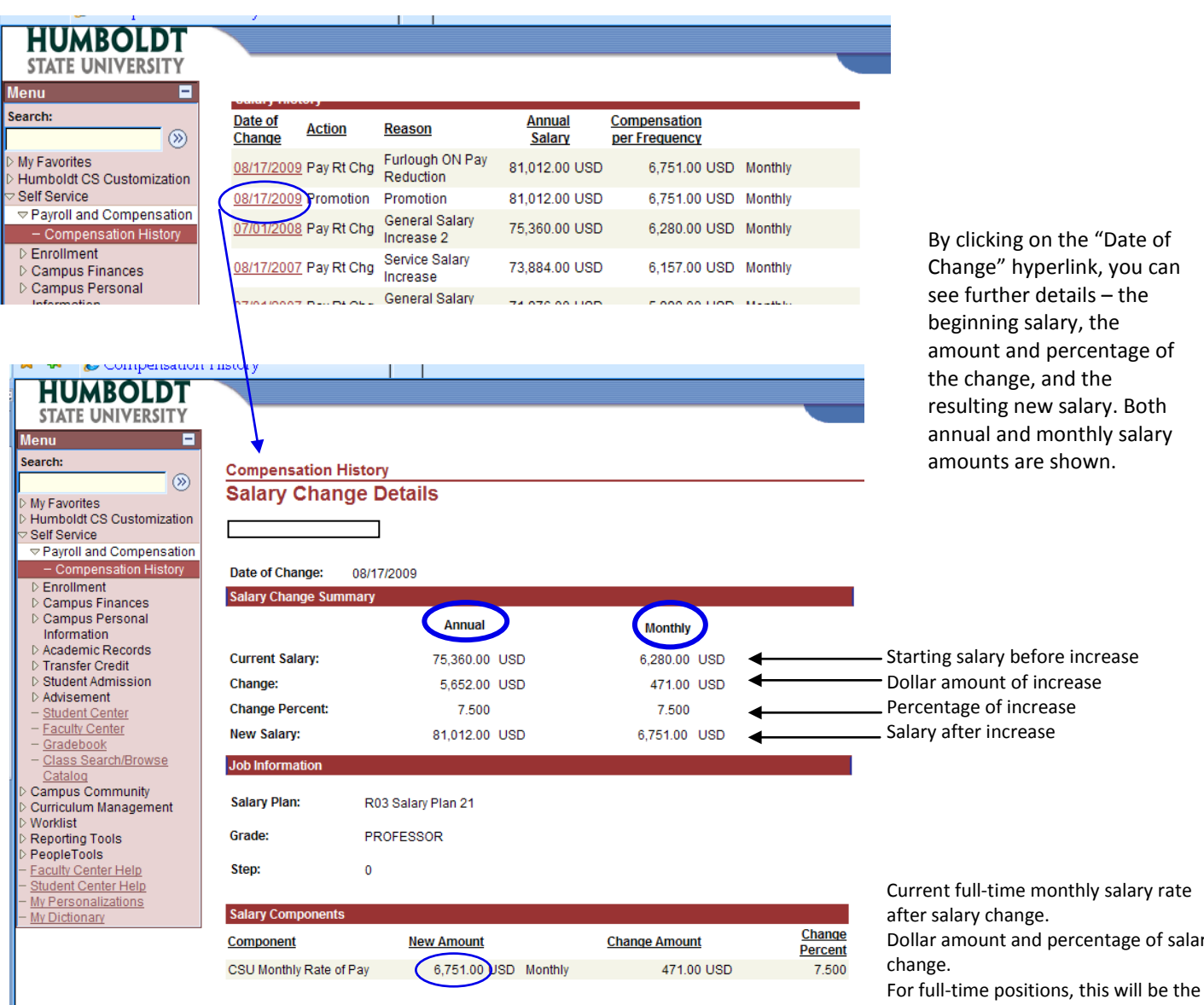

Return to Compensation History

Dollar amount and percentage of salary

same as above. For part-time positions, please see the next section.

## Part-time Positions:

For faculty in part-time positions (e.g., lecturers, coaching specialists, department chairs, FERPs), the salary amounts listed on the summary page reflect your actual pay- your full-time salary rate adjusted for your time base.

| 🕶 🕶 Compensation                          | т ньюгу                          |                  |                |               |                   |                                |
|-------------------------------------------|----------------------------------|------------------|----------------|---------------|-------------------|--------------------------------|
| HUMBOLDT                                  |                                  |                  |                |               |                   |                                |
| STATE UNIVERSITY                          |                                  |                  |                |               |                   |                                |
| enu 🖃                                     |                                  |                  |                |               |                   |                                |
| arch:                                     | Compensatio                      | n History        |                |               |                   |                                |
| <b>&gt;</b>                               | Compensation                     | infinistory      |                |               |                   |                                |
| ly Favorites                              |                                  |                  |                |               |                   |                                |
| Self Service                              |                                  |                  |                |               | 1                 |                                |
| Payroll and Compensation                  | From: 01/01/1900                 | To: 10/29/2009   |                | View Anoth    | ier Date Range    |                                |
| - Compensation History                    | Employee Job Informa             | tion             |                |               |                   |                                |
| > Campus Finances                         | Employee ID:                     |                  |                |               |                   |                                |
| Campus Personal                           | Denartment <sup>*</sup>          |                  |                |               |                   |                                |
| Academic Records                          |                                  |                  |                |               |                   |                                |
| Transfer Credit                           | Dour II Status                   |                  |                |               |                   |                                |
| Student Admission                         | Payroll Status:                  | Active           |                |               |                   |                                |
| Faculty Center                            | Salary History                   |                  |                |               |                   |                                |
| Gradebook                                 | Date of Action                   | Reason           | Annual         | Compensation  |                   | Faculty in temporary positions |
| - <u>Class Search/Browse</u><br>Catalog   | Change Action                    | Reason           | Salary         | per Frequency |                   | receive a new appointment ea   |
| Campus Community                          | 08/17/2009 Pay Rt Chg            | Furlough ON Pay  | 27,206.38 USD  | 2,267.19 USD  | Monthly           | vear (Data Change – New        |
| urriculum Management                      |                                  | New Temp         |                |               |                   | Tomporany Appt) and offer      |
| eporting Tools                            | <u>08/17/2009</u> Data Chg       | Appointment      | 27,206.38 USD  | 2,267.19 USD  | Monthly           | remporary Appt), and oπen      |
| eopleTools                                | 01/14/2009 Pay Rt Cho            | Time Base        | 30.607 20 USD  | 2,550.60 USD  | Monthly           | have time base changes         |
| acuity Center Help<br>itudent Center Help | <u>o in the coop</u> to give ong | Change           | 00,001.20 000  | 2,000.00 000  | monuny            | between semesters (Pay Rate    |
| ly Personalizations                       | 08/18/2008 Data Chg              | Appointment      | 27,206.38 USD  | 2,267.19 USD  | Monthly           | Change – Time Base Change)     |
| ly Dictionary                             | 07/01/2009 Pay Pt Cha            | General Salary   | 20 607 20 1190 | 2 550 60 USD  | Monthly           |                                |
|                                           | 07/01/2008 Pay Rt Crig           | Increase 2       | 30,007.20 03D  | 2,550.00 03D  | wonuny            |                                |
|                                           | 01/15/2008 Pay Rt Chg            | Time Base        | 30,009.60 USD  | 2,500.80 USD  | Monthly 🚩         |                                |
|                                           | L                                | Time Base        |                |               |                   |                                |
|                                           | 01/15/2008 Pay Rt Chg            | Change           | 26,675.18 USD  | 2,222.93 USD  | Monthly           |                                |
|                                           | 08/17/2007 Pay Rt Cho            | Time Base        | 16 671 98 USD  | 1 389 33 LISD | Monthly           |                                |
| HUMBOLDT                                  |                                  | • •              |                |               |                   |                                |
| STATE UNIVERSITY                          |                                  |                  |                |               |                   | •                              |
| arch:                                     |                                  |                  |                |               |                   |                                |
| ())                                       | Compensation Histor              | у                |                |               |                   | _                              |
| ly Favorites                              | Salary Change D                  | Details          |                |               |                   |                                |
| lumboldt CS Customization                 |                                  |                  |                |               |                   | In the case of a time base     |
| Pavroll and Compensation                  |                                  |                  |                |               |                   | change, the change amount      |
| - Compensation History                    | Date of Change: 08/17            | /2009            |                |               |                   | and percentage reflect the     |
| Enrollment                                | Salary Change Summary            |                  |                |               |                   | difference from the province   |
| Campus Personal                           |                                  | Appual           |                | Monthly       |                   | difference from the previous   |
| Information                               |                                  | Annual           |                | Monthly       |                   | appointment. A negative        |
| Transfer Credit                           | Current Salary:                  | 30,607.20 (      | USD            | 2,550.60 JSD  |                   | amount indicates a lower       |
| Student Admission                         | Change:                          | -3,400.81 U      | USD            | -283.40 USD   |                   | time base than the previous    |
| Faculty Center                            | Change Percent:                  | -11.111          |                | -11.111       |                   | appointment. The salary        |
| Gradebook<br>Class Search/Browse          | New Salary:                      | 27,206.38        | USD            | 2,267.19 USD  |                   | amounts reflect the actual     |
| Catalog                                   | .lob Information                 |                  |                |               |                   |                                |
| ampus Community                           | Job mornuuon                     |                  |                |               |                   | pay.                           |
| orklist                                   | Salary Plan: R03                 | 3 Salary Plan 35 |                |               |                   |                                |
| eporting Tools                            | Grade:                           |                  |                |               |                   |                                |
| aculty Center Help                        | B B                              |                  |                |               |                   |                                |
| tudent Center Help                        | Step: 0                          |                  |                |               |                   |                                |
| y Personalizations<br>y Dictionary        |                                  |                  |                |               |                   | Current full-time monthly      |
|                                           | Salary Components                |                  |                |               |                   | salary rate after salary       |
|                                           | Component                        | New Amount       | 9              | Change Amount | Change<br>Percent | change. For part-time          |
|                                           | CSU Monthly Rate of Pay          | 4,251.00 US      | SD Monthly     | 0.00 USD      | 0.000             | positions, this is adjusted    |
|                                           |                                  | $\sim$           |                |               |                   | by the time base to            |
|                                           |                                  |                  |                |               |                   | generate the actual salary     |
|                                           |                                  |                  | 3              |               |                   | (above).                       |

### **Other Payments:**

Payments for some short term appointments (e.g., Special Consultant, Extended Education, Summer Term, Sponsored Programs Foundation) are issued as "Immediate Pay", i.e., not as a monthly salary. In these cases, the summary page will show zero (0) compensation. The detail page will list the salary components used to calculate the payment.

# Special Consultant payment:

| HUMBOLDT                                                                                                    |                                                                                                    |                                                                                                    |          |                                                                                                    |                            |
|----------------------------------------------------------------------------------------------------|----------------------------------------------------------------------------------------------------|----------------------------------------------------------------------------------------------------|----------|----------------------------------------------------------------------------------------------------|----------------------------|
|                                                                                                    |                                                                                                    |                                                                                                    |          |                                                                                                    |                            |
| STATE UNIVERSITY                                                                                                    |                                                                                                    |                                                                                                    |          |                                                                                                    |                            |
| Menu 📃                                                                                                    |                                                                                                    |                                                                                                    |          |                                                                                                    |                            |
| Search:                                                                                                    | Compensation                                                                                                    | History                                                                                               |          |                                                                                                    |                            |
| ()                                                                                                    | Compensation                                                                                                    | history                                                                                               |          |                                                                                                    |                            |
| D My Favorites                                                                                                    |                                                                                                    |                                                                                                    |          |                                                                                                    |                            |
| Humboldt CS Customization                                                                                                    |                                                                                                    |                                                                                                    |          |                                                                                                    |                            |
|                                                                                                    | From: 01/01/1900                                                                                                    | To: 10/29/2009                                                                                        |          | View Anoth                                                                                             | er Date Range              |
| <ul> <li>Compensation History</li> </ul>                                                                                                    | Employee Job Information                                                                                                    | on                                                                                                    |          |                                                                                                    |                            |
| Eaculty Center                                                                                                    | Employee ID:                                                                                                    |                                                                                                    |          |                                                                                                    |                            |
| - <u>Gradebook</u>                                                                                                    | Department:                                                                                                    |                                                                                                    |          |                                                                                                    |                            |
| <ul> <li>Class Search/Browse</li> <li>Catalog</li> </ul>                                                                                                    | Jeb Titler                                                                                                    |                                                                                                    |          |                                                                                                    |                            |
| Campus Community                                                                                                    | Job Tue: Sp                                                                                                    | ecial Consultant                                                                                      |          |                                                                                                    |                            |
| Curriculum Management                                                                                                    | Payroll Status: Act                                                                                                    | tive                                                                                                  |          |                                                                                                    |                            |
| Reporting Tools                                                                                                    | Salary History                                                                                                    |                                                                                                    |          |                                                                                                    |                            |
| PeopleTools                                                                                                    | Date of Action                                                                                                    | Poscon                                                                                                | Annual   | Compensation                                                                                           |                            |
| <ul> <li>Hacuity Center Help</li> <li>My Personalizations</li> </ul>                                                                                                    | Change Action                                                                                                    | Reason                                                                                                | Salary   | per Frequency                                                                                          |                            |
| - <u>My Dictionary</u>                                                                                                    | 07/01/2004 Hire                                                                                                    | Concurrent Job                                                                                        | 0.00 USD | 0.00 USD                                                                                               | Hourly                     |
| <ul> <li>Humboldt CS Customization</li> <li>Self Service</li> <li>Payroll and Compensation</li> </ul>                                                                                                    |                                                                                                    |                                                                                                    |          |                                                                                                    |                            |
| D Advisement                                                                                                    | Date of Change: 07/01/20                                                                                                    | 004                                                                                                   |          |                                                                                                    |                            |
| - Faculty Center                                                                                                    | Salary Change Summary                                                                                                    |                                                                                                    |          |                                                                                                    |                            |
| - Gradebook                                                                                                    | ould y onlinge outlining y                                                                                                    |                                                                                                    |          |                                                                                                    |                            |
| <ul> <li><u>Gradebook</u></li> <li><u>Class Search/Browse</u></li> </ul>                                                                                                    |                                                                                                    | Annual                                                                                                |          | Monthly                                                                                                |                            |
| <ul> <li><u>Gradebook</u></li> <li><u>Class Search/Browse</u></li> <li><u>Cataloq</u></li> <li>Camous Community</li> </ul>                                                                                                    | Current Salary:                                                                                                    | Annual                                                                                                |          | Monthly<br>0.00 USD                                                                                    |                            |
| - <u>Gradebook</u><br>- <u>Class Search/Browse</u><br><u>Catalog</u><br>> Campus Community<br>> Curriculum Management                                                                                                    | Current Salary:<br>Change:                                                                                                    | Annual<br>0.00 USD<br>0.00 USD                                                                        |          | Monthly<br>0.00 USD<br>0.00 USD                                                                        |                            |
| - <u>Gradebook</u> - <u>Class Search/Browse</u> <u>Catalog</u> Campus Community     Curriculum Management     Worklist     Senorting Tools                                                                                                  | Current Salary:<br>Change:<br>Change Percent:                                                                                                    | Annual<br>0.00 USD<br>0.00 USD<br>0.000                                                               |          | Monthly<br>0.00 USD<br>0.00 USD<br>0.000                                                               |                            |
| - <u>Gradebook</u> - <u>Class Search/Browse</u> <u>Catalog</u> Campus Community Curriculum Management Worklist Neporting Tools PeopleTools                                                                                                  | Current Salary:<br>Change:<br>Change Percent:<br>New Salary:                                                                                                    | Annual<br>0.00 USD<br>0.00 USD<br>0.000<br>0.000 USD                                                  |          | Monthly<br>0.00 USD<br>0.00 USD<br>0.000<br>0.000 USD                                                  |                            |
| - <u>Gradebook</u> - <u>Class Search/Browse</u> <u>Catalog</u> Campus Community     Curriculum Management     Worklist     Werporting Tools     PeopleTools     - <u>Faculty Center Help</u> My Personalizations                            | Current Salary:<br>Change:<br>Change Percent:<br>New Salary:                                                                                                    | Annual<br>0.00 USD<br>0.00 USD<br>0.000<br>0.00 USD                                                   |          | Monthly<br>0.00 USD<br>0.00 USD<br>0.000<br>0.000 USD                                                  |                            |
| - <u>Gradebook</u> - <u>Class Search/Browse</u> <u>Catalog</u> Campus Community Curriculum Management Worklist Reporting Tools PeopleTools - <u>Faculty Center Help</u> My Personalizations - <u>My Dictionary</u>                          | Current Salary:<br>Change:<br>Change Percent:<br>New Salary:<br>Job Information                                                                                                    | Annual<br>0.00 USD<br>0.00 USD<br>0.000<br>0.00 USD                                                   |          | Monthly<br>0.00 USD<br>0.00 USD<br>0.000 USD                                                           |                            |
| - <u>Gradebook</u> - <u>Class Search/Browse</u> <u>Catalog</u> Campus Community     D Curriculum Management     Worklist     Reporting Tools     PeopleTools     Faculty Center Help <u>My Personalizations</u> <u>My Dictionary</u>        | Current Salary:<br>Change:<br>Change Percent:<br>New Salary:<br>Job Information<br>Salary Plan: E99 S<br>Grade:                                                                                                    | Annual<br>0.00 USD<br>0.00 USD<br>0.000 USD<br>0.00 USD                                               |          | Monthly<br>0.00 USD<br>0.000 USD<br>0.000 USD                                                          |                            |
|                                                                                                    | Current Salary:<br>Change:<br>Change Percent:<br>New Salary:<br>Job Information<br>Salary Plan: E99 S<br>Grade:                                                                                                    | Annual<br>0.00 USD<br>0.00 USD<br>0.000 USD                                                           |          | Monthly<br>0.00 USD<br>0.000 USD<br>0.000 USD                                                          |                            |
| Gradebook     Calas Search/Browse     Catalog     Campus Community     Curriculum Management     Worklist     Weopting Tools     PeopleTools     Eaculty Center Help     My Personalizations     My Dictionary                              | Current Salary:<br>Change:<br>Change Percent:<br>New Salary:<br>Job Information<br>Salary Plan: E99 S<br>Grade:<br>Step: 0                                                                                             | Annual<br>0.00 USD<br>0.00 USD<br>0.000 USD<br>3alary Plan 15                                         |          | Monthly<br>0.00 USD<br>0.00 USD<br>0.000<br>0.00 USD                                                   |                            |
| Gradebook     Catalog     Canss Search/Browse     Catalog     Campus Community     Curriculum Management     Worklist     Reporting Tools     PeopleTools     Faculty Center Help     My Personalizations     My Dictionary                 | Current Salary:<br>Change:<br>Change Percent:<br>New Salary:<br>Job Information<br>Salary Plan: E99 S<br>Grade:<br>Step: 0<br>Salary Components                                                                        | Annual<br>0.00 USD<br>0.000<br>0.000 USD<br>3alary Plan 15                                            |          | Monthiy<br>0.00 USD<br>0.000<br>0.000<br>0.00 USD                                                      |                            |
| - <u>Gradebook</u> - <u>Class Search/Browse</u> <u>Cataloq</u> Campus Community     Curriculum Management     Worklist     Reporting Tools     PeopleTools     - <u>Faculty Center Help</u> <u>My Personalizations</u> <u>My Dictionary</u> | Current Salary:<br>Change:<br>Change Percent:<br>New Salary:<br>Job Information<br>Salary Plan: E99 S<br>Grade:<br>Step: 0<br>Salary Components<br>Component                                                           | Annual<br>0.00 USD<br>0.000<br>0.000 USD<br>3alary Plan 15                                            |          | Monthiy<br>0.00 USD<br>0.00 USD<br>0.00 USD<br>0.00 USD                                                | Change                     |
| Gradebook     Cataloq     Cansos Search/Browse     Cataloq     Campus Community     Worklist     Reporting Tools     PeopleTools     Faculty Center Help     My Personalizations     My Dictionary                                          | Current Salary:<br>Change:<br>Change Percent:<br>New Salary:<br>Job Information<br>Salary Plan: E99 S<br>Grade:<br>Step: 0<br>Salary Components<br>Component<br>CSU Immediate Pay, Daily Ra                            | Annual<br>0.00 USD<br>0.00 USD<br>0.00 USD<br>3alary Plan 15<br>Mew Amount<br>te 106.25 US            | 3D Daily | Monthiy         USD           0.00         USD           0.000         USD           0.000         USD | Change<br>Percent<br>0.000 |
| - <u>Gradebook</u><br>- <u>Class Search/Browse</u><br><u>Cataloq</u><br>> Campus Community<br>> Worklist<br>> Reporting Tools<br>> PeopleTools<br>- <u>Faculty Center Help</u><br>- <u>My Personalizations</u><br>- <u>My Dictionary</u>    | Current Salary:<br>Change:<br>Change Percent:<br>New Salary:<br>Job Information<br>Salary Plan: E99 S<br>Grade:<br>Step: 0<br>Salary Components<br>Component<br>CSU Immediate Pay, Daily Ra<br>Immediate Pay-Number of | Annual<br>0.00 USD<br>0.00 USD<br>0.00 USD<br>3alary Plan 15<br>New Amount<br>te 106.25 US<br>3.00 US | 8D Daily | Monthiy<br>0.00 USD<br>0.00 USD<br>0.00 USD                                                            | Change<br>Percent<br>0.000 |

Generally, a total payment amount won't be displayed. Instead, the salary components that generated the payment will be listed. In the case of this Special Consultant appointment, the payment was \$106.25 \* 3 days = \$318.75

#### Summer Term payment:

| HUMBOLDT                                                                   |                               |                      |           |       |          |            |            |                   |
|----------------------------------------------------------------------------|-------------------------------|----------------------|-----------|-------|----------|------------|------------|-------------------|
| STATE UNIVERSITY                                                           |                               |                      |           |       |          |            |            |                   |
| Menu 🗖                                                                     |                               |                      |           |       |          |            |            |                   |
| My Favorites<br>Humboldt CS Customization                                  | Compensation I<br>Salary Chan | History<br>Ige Detai | s         |       |          |            |            |                   |
| Self Service                                                               |                               |                      |           |       |          |            |            |                   |
| <ul> <li>Payroll and Compensation</li> <li>Compensation History</li> </ul> | Date of Change:               | 05/27/2008           |           |       |          |            |            |                   |
| D Advisement                                                               | Salary Change Sun             | nmary                |           |       |          |            |            |                   |
| - <u>Gradebook</u><br>- <u>Class Search/Browse</u>                         |                               |                      | Annual    |       |          | Monthly    |            |                   |
| Catalog<br>Campus Community                                                | Current Salary:               |                      | 0.00      | USD   |          | 0.00       | USD        |                   |
| Curriculum Management                                                      | Change:                       |                      | 0.00      | USD   |          | 0.00       | USD        |                   |
| · Worklist<br>· Reporting Tools                                            | Change Percent:               |                      | 0.000     |       |          | 0.000      |            |                   |
| PeopleTools                                                                | New Salary:                   |                      | 0.00      | USD   |          | 0.00       | USD        |                   |
| My Personalizations<br>My Dictionary                                       | Job Information               |                      |           |       |          |            |            |                   |
|                                                                            | Salary Plan:                  | R03 Salan            | / Plan 34 |       |          |            |            |                   |
|                                                                            | Grade:                        | SEMESTE              | R RATE    |       |          |            |            |                   |
|                                                                            | Step:                         | 0                    |           |       |          |            |            |                   |
|                                                                            | Salary Components             | S                    |           |       |          |            |            |                   |
|                                                                            | Component                     |                      | New Amoun | t     |          | Change Amo | <u>unt</u> | Change<br>Percent |
|                                                                            | CSU Course Unit Ba<br>EnrImt  | ase On               | 2,103.6   | 0 USD | Contract | 0          | .00 USD    | 0.000             |
|                                                                            | Immediate Pay-Nun<br>Units    | nber of              | 3.0       | 0 USD | Contract | 0          | .00 USD    | 0.000             |

The salary components for summer term payments are 1/30<sup>th</sup> of the full-time annual salary rate (\$2,103.60) times the number of WTUs of the course assignment (3.0), for a total payment of \$6,310.80.

## **Sponsored Programs Foundation payment:**

| HUMBOLDT                                 |                        |            |            |             |           |         |
|------------------------------------------|------------------------|------------|------------|-------------|-----------|---------|
| STATE UNIVERSITY                         |                        |            |            |             |           |         |
| Menu 🗖                                   |                        |            |            |             |           |         |
| Search:                                  | Compensation Histo     | orv        |            |             |           |         |
| Sector 10 (1998)                         | Salary Change          | Details    |            |             |           |         |
| My Favorites                             | outary onlange         | Details    |            |             |           |         |
| 2 Self Service                           |                        |            |            |             |           |         |
|                                          |                        |            |            |             |           |         |
| <ul> <li>Compensation History</li> </ul> | Date of Change: 07/2   | 25/2005    |            |             |           |         |
| Advisement<br>– Faculty Center           | Salary Change Summary  | I          |            |             |           |         |
| - Gradebook                              |                        | Annual     |            | Monthly     |           |         |
| - <u>Class Search/Browse</u><br>Catalog  |                        |            |            |             |           |         |
| Campus Community                         | Current Salary:        | 86,528.00  | USD        | 7,210.66    | USD       |         |
| Curriculum Management                    | Change:                | 0.00       | USD        | 0.00        | USD       |         |
| Reporting Tools                          | Change Percent:        | 0.000      |            | 0.000       |           |         |
| PeopleTools                              | New Salary:            | 86,528.00  | USD        | 7,210.66    | USD       |         |
| - My Personalizations                    | Job Information        |            |            |             |           |         |
| - <u>My Dictionary</u>                   | oob mornauon           |            |            |             |           |         |
|                                          | Salary Plan:           |            |            |             |           |         |
|                                          | Grade:                 |            |            |             |           |         |
|                                          | Stern 0                |            |            |             |           |         |
|                                          | Step: 0                |            |            |             |           |         |
|                                          | Salan/ Componente      |            |            |             |           |         |
|                                          | Salary Components      |            |            |             |           | Change  |
|                                          | Component              | New Amount |            | Change Amou | <u>nt</u> | Percent |
|                                          | CSU Hourly Rate of Pay | 41.60 L    | JSD Hourly | 0.0         | 0 USD     | 0.000   |

Sponsored Programs Foundation payments are based on an hourly rate, calculated from your regular annual salary divided by 9 months (the method the federal government uses.)

The hourly salary amount is correct. The annual and monthly amounts are calculated on this hourly salary and so are inflated, i.e. are not your regular salary amounts.

(Compensation data for Sponsored Programs Foundation was converted into PeopleSoft in September 2009. The hourly amount reflects your <u>current</u> salary as of the conversion date, not the initial salary at the time of appointment.)

## **Academic Personnel Services**

## **View Compensation History**

For a summary of salary increases implemented by academic year, please see the following matrix posted on the CSU web site:<u>http://www.calstate.edu/HRAdm/SalaryProgram/comp.matrix.shtml</u>. (Faculty are in bargaining unit 3, represented by CFA).

If you have questions, or difficulty accessing these screens, please call Academic Personnel Services at x 5086.